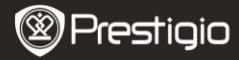

Kratke upute Prestigio Libretto PFR5062B

# Sadržai pakirania

- E-Book čitač 1
- 3 Slušalice
- 5 Kratke upute

- 2 Zaštitna torbica 4 USB kabel
- Jamstveni list 6

## Pregled i opis uređaja

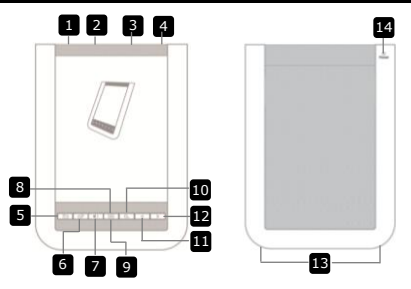

- A
- 2 USB ulaz
- Napajanje 3 Utor za mikro SD
- 4 Utikač za slušalice
- 5 Vrati/odustani tipka
- 6 Tipka za obnavljanje
- 7 Tipka glasnoće
- 8 Tipka podizbornika
- 9 Indikator
- 10 Tipka za pretraživanje
- 11 Prethodna stranica
- 12 Sliedeća stranica
- 13 **Zvučnik**
- 14 Reset tipka

Prestigio 6" E-Book čitač

Uključivanje /isključivanje uređaja Spojite USB kabel Umetnite mikro SD karticu (nije uključena) Spajanje na slušalice Povratak na izbornik ili odustajanje Obnavljanje slike na ekranu Klizni prikaz glasnoće Ulaz u podizbornik Bljeska u pronalasku radnje Pretraga za željenom ključnom riječi Povratak na prethodnu stranicu/stišai Preskoči na sljedeću stranicu/pojačaj Reprodukcija zvuka Tipka za resetiranie na zadane postavke

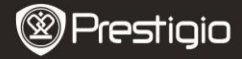

# Početak

### <u>Punjenje</u>

- 1. Umetnite USB konektor u računalo/prijenosno računalo.
- Umetnite mikro USB konektor u mikro USB utor na uređaju za početak punjenja.
- E će se prikazati ako je pravilno spojeno. I će se prikazati kada je baterija u cijelosti napunjena.
- 4. Izvucite t USB kabel i adapter nakon korištenja.

## NAPOMENA:

- Preporučljivo je napuniti bateriju 8 sati prije prvog korištenja.
- Potrebno je otprilike 4 sata za potpuno punjenje uređaja.
- Napunite uređaj čim prije, kad je baterija pri kraju prikaže se  $\Box/\Box$ .

## Uključivanje / isključivanje

- Povucite i držite tipku IIII 5 sekundi za uključivanje uređaja. Početni zaslon će se prikazati prije ulaska u glavni izbornik.
- Pomaknite prekidač napajanja IIII i dodirnite na 
   za isključenje uređaja.

## NAPOMENA:

Dodirnite na 💽 za **način mirovanja**. Dodirnite na 💌 za odustajanje.

## Način mirovanja

1. Pomaknite IIII) i dodirnite na 💽 za način mirovania.

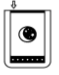

2. Pomaknite ponovno IIII za izlaz.

### NAPOMENA:

Uređaj će automatski ući u **način mirovanja** ako je u mirovanju 3 minute nakon aktiviranja **čuvara** ekrana.

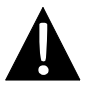

Ne ostavljajte uređaj u načinu mirovanja **duže od** 2 tjedna kako biste izbjegli oštećenje uređaja.

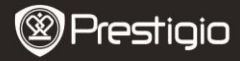

## Vraćanje na tvorničke postavke

 Resetirajte uređaj pritiskom na Reset tipku ako se uređaj ne pokrene ili radi neispravno.

### Korištenje micro SD kartice (Nije uključena)

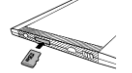

- Unesite mikro SD karticu u utor za mikro SD karticu.
- Uređaj podržava jedino mikro SD i mikro SDHC karticu.
- Spojite uređaj i računalo USB kabelom.

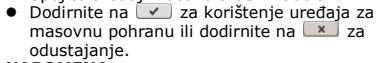

#### NAPOMENA:

Umetanjem mikro SD kartice također aktivirate masovnu pohranu uređaja.

## Korištenje dodirnog zaslona

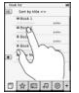

 Nježno dotaknite na zaslonu za odabir opcije ili obavljanje funkcije.

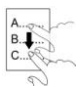

• Dodirnite i povucite na zaslonu za pomicanje gore/dolje.

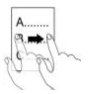

• Dodirnite i povucite na zaslonu za okretanje stranica.

#### Korištenje tipkovnice na zaslonu

| q | W | e | r  | t  | y  | U   | Ĩ  | 0 | p |
|---|---|---|----|----|----|-----|----|---|---|
| 0 |   | 5 | 10 | 00 | 00 | h ( | 00 | k |   |
| 8 | Z | x | c  | V  | b  | n   | m  | 1 | : |
|   | @ |   |    | 4  |    |     |    | 0 |   |

- Dodirnite na a za prebacivanje između malih/velikih <u>sl</u>ova.
- Dodirnite na I za prebacivanje između slovo/broj/simbol načina unosa.
- Dodirnite na 
   za brisanje.

Prestigio 6" E-Book čitač

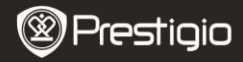

# Osnovno rukovanje

Povucite i držite IIII 5 sekundi za uključenje uređaja. Automatski će se otvoriti glavni izbornik **Početna** na zaslonu. Glavni izbornik sadrži izbornike **Popis knjiga, Zvuk, Oznaka, Internet, Slika, Postavke** i **Prečace**. Dodirnite na ikonu na glavnom izborniku za odabir. Pritisnite na 🖆 za povratak na prethodnu opciju.

Knjige pogledane u povijesti će biti prikazane na dnu zaslona.
 Dodirnite na 2 za potvrdu odabira.

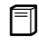

#### Popis knjiga

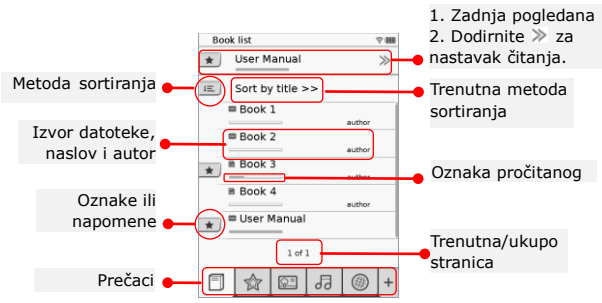

#### NAPOMENA:

- Knjiga spremljena na mikro SD karticu će se prikazati na popisu. Uređaj podržava sljedeće formate: .PDF, .HTML, .TXT, .FB2, i .EPUB.
- Dodirnite na \*/- za prikazati/sakriti prečac. Dodirnite na željenu opciju u prečacu za direktno pokretanje.

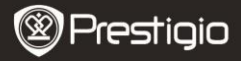

- se prikazuje jedino kod dodavanja oznaka ili napomena.
- Dodirnite na 🔳 za odabir sortiranja. Popis može biti razvrstan po
- nadnevku preuzimanja/naslovu/autoru/nadnevku izdanja.
- Dodirnite na naslov knjige za otvaranje. Dodirnite za prikazivanje preko cijelog zaslona i pritisnite za povratak na uobičajeni način. Pritisnite /> ili dodirnite i povucite na zaslonu za okretanje stranica.
- Dodirnite <a>/</a> za povećanje/smanjenje sadržaja na zaslonu. Dodirnite <//</li>
   ✓/^///</a> za pomicanje. Dodirnite <a> za cijeli zaslon. Dodirnite <a> za povratak u izvornu veličinu.</a>
- Tijekom reprodukcije teksta, pritisnite za ulaz u podizbornik. Pritisnite za izlazak. Funkcije svake ikone su slijedeće.

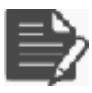

Dodirnite za dodavanje napomene. Stranica će biti označena kao 🗅 jednom kada je napomena dodana. Dodirnite na 🔍 🗷 za potvrdu/odustajanje.

## NAPOMENA:

Dodirnite 🗅 za otvaranje okvira napomene. Dotaknite 💌 za editiranje i 🗹 za potvrdu. Dotaknite 🔳 za brisanje i 🗹 za potvrdu.

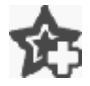

Dotaknite ikonu za dodavanje oznake na stranicu. Stranica će biti označena sa 🏫 ako ste dodali oznaku. Dotaknite 🖻 za brisanje oznake.

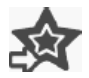

Dotaknite ikonu za pregled oznaka/napomena. Dotaknite 📧 za odabir metode sortiranja.

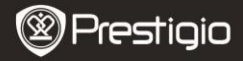

| Ż | Dotaknite Ø za uključiti opciju Stednja struje. Ø će         biti prikazan na desnom gornjem kutu ekrana. Dotaknite         Ø za izlazak iz te opcije.         NAPOMENA:         ● Ø i <         Ø i <         I i          I i |
|---|----------------------------------------------------------------------------------------------------|
|   | Dotaknite ■ za prebacivanje na sadržaj. Pritisnite                                                                                                    |
| i | Dotaknite ikonu za prikaz informacija o knjizi.                                                                                                    |
|   | Dotaknite 🖶 za odabir metode čitanja. 🔳 (metoda<br>knjiga). 🔳 (metoda beskonačne stranice) i 🔳                                                                                                    |

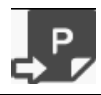

Dotaknite ikonu za prebacivanje na željenu stranicu.

 Pritisnite za pretraživanje za željenom riječi. Dotaknite tipkovnicu za unos teksta. Dotaknite za potvrdu/odustajanje. Pritisnite zo kretanje stranica.

(metoda ocrtavanja) su dostupne.

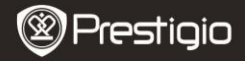

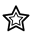

#### Oznaka

 Dotaknite ikonu za ulazak u metodu Oznaka. Sve oznake će biti prikazane na ekranu.

#### NAPOMENA:

Funkcija je dostupna samo ako ima knjiga sa oznakom ili napomenom.

|     | -  |            |              |                    |
|-----|----|------------|--------------|--------------------|
|     |    |            |              |                    |
| 100 |    | -          |              | -                  |
|     |    |            |              |                    |
|     |    |            |              |                    |
|     |    |            |              |                    |
|     |    |            |              |                    |
|     |    |            |              |                    |
|     |    |            |              |                    |
|     |    |            |              |                    |
| 100 | 21 | 15         | 1 in         | 12                 |
|     | \$ | (.)<br>☆ 🖾 | (J)<br>2 2 4 | (#)<br>* [2] & [4] |

- Brojevi oznaka i napomena dodanih u knjige su prikazani na popisu.
- Dotaknite i za odabir metode sortiranja. Popis može biti razvrstan po nadnevku preuzimanja/naslovu/autoru /nadnevku izdanja.
- Dotaknite željeni predmet za unos popisa sa napomenama/oznakama.

|    | r Rened                |    |
|----|------------------------|----|
| 10 | then all them are      |    |
|    | ange 3                 |    |
|    | Table of Control State |    |
|    | ange 31                | 10 |
|    | - term                 |    |
|    |                        |    |
|    |                        |    |
|    |                        |    |
|    |                        |    |
|    | i al i                 |    |

- Sadržaj napomena/oznaka dodanih stranici će biti prikazan.
- Dotaknite 
   za odabir metode sortiranja. Popis knjiga može biti razvrstan po Prikaži oznake po stranici/Prikaži napomene/Prikaži sve.
- 6. Dotaknite željeni predmet za odabir stranice.

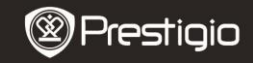

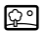

### Slika

Dotaknite ikonu **Slika**. Popis slika će biti prikazan na ekranu. Pritisnite 🔄 / 🚬 za okretanje stranica.

#### NAPOMENA:

de show interval ( 3 secs )

Repeat slide show

Select music

Fotografije spremljena na SD karticu će biti prikazane na popisu. Uređaj podržava jedino formate slika:.JPEG, .PNG and .BMP. Drugi formati neće biti prikazani.

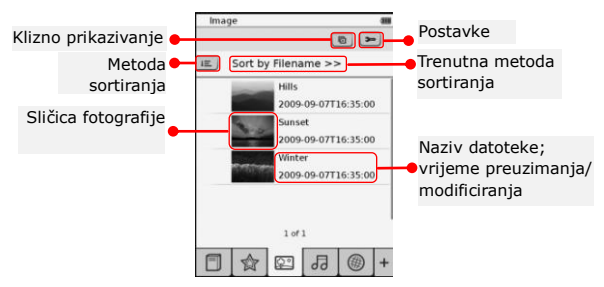

- Dotaknite E za odabir metode sortiranja. Slike mogu biti sortirane po Vremenu i Nazivu.
- Dotaknite 🖭 za odabir postavki kliznog prikazivanja.

• Dotaknite </>
Za postaviti vremenski interval.

- Dotaknite 
   za ponavljanje i odabir pozadinske glazbe.
- Dotaknite Select music za odabir melodije za pozadinsku glazbu.
- Dotaknite 🔄 za potvrditi opcije i izlazak.
- Za vrijeme prikazivanja slika na cijelom ekranu, pritisnite podizbornik. Dotaknite √/^/>/< za pomicanje. Dotaknite BR = 8

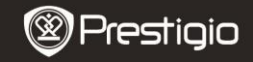

ᅯ

## Zvuk

Dotaknite ikonu za ulazak u **Zvuk**. Popis glazbe će biti prikazan. Pritisnite

#### NAPOMENA:

Glazbene datoteke snimljene na SD karticu će biti prikazane. Uređaj podržava jedino .MP3 audio format datoteke.

> Dotaknite datoteku za reprodukciju. Si će biti prikazan za vrijeme reprodukcije.

| Audio         |        |
|---------------|--------|
| Sort by filen | ame >> |
| Tari i        | -      |
| Test 2        | -      |
| 0 hat 1       | -      |
| Test 4        | -      |
| 10            | 1      |
| 0 het 1       |        |
|               |        |
| E A E         | 1.0 0+ |

- Dotaknite za odabir metode sortiranja. Popis može biti sortiran po Nazivu i Vremenu.
- Dotaknite () za isključiti/uključiti zvuk. Dotaknite
   za namjestiti glasnoću.
- Dotaknite 
   m. za odabir željene datoteke. Dotaknite 
   za reprodukciju. Dotaknite 
   m. za zaustavljanje/pauzu reprodukcije.
- Dotaknite () () () a va odabir metode reprodukcije. Dotaknite () za uklj./isklj. nasumičan odabir. Dotaknite () za izabrati ponavljanje.
- Funkcija Štednja struje nije dostupne tijekom reprodukcije zvuka.

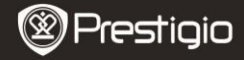

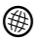

#### Internet

 Dotaknite ikonu za ulazak u Internet. Dotaknite I za uključivanje bežičnog rada ako je Wi-Fi funkcija isključena. Automatski će pokrenuti sučelje Wi-Fi postavki.

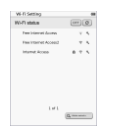

- Dostupna Wi-Fi veza će biti prikazana na popisu.
- Dotaknite za obnovu. Dotaknite za unos mrežnih postavki. i prikazuju enkripciju i snagu signala. Dotaknite za iskljčenje Wi-Fi funkcije.
- Dotaknite željenu mrežu za spajanje na Internet.
   Dotaknite ameža ako željena mreža nije na popisu.
- Dotaknite tipkovnicu za unos Imena i Lozinke. Dotaknite Za potvrdu ili Za odustajanje.
- Dotaknite </br>
  Za odabir vrste enkripcije Wi-Fi veze.
- Dotaknite u desnom donjem kutu ekrana za potvrdu Wi-Fi postavki.
- Željena mreža će biti prikazana na popisu nakon uspješnog pretraživanja. Dotaknite željenu mrežu za spajanje na.
- DHCP i Statične mrežne postavke dostupne su na uređaju. Dotaknite <sup>™</sup> za postaviti mrežu kako slijedi.

| Wi-fi Setting          |              |   |
|------------------------|--------------|---|
| Free Internet          | Access       |   |
| IP Address             | a -DHCP      |   |
| lp Address<br>Gubred M | - Static     |   |
| Pouter                 |              |   |
| 015                    |              |   |
|                        | Auto Connect |   |
|                        |              |   |
|                        |              |   |
|                        |              |   |
|                        | 0 8          | x |

- Odaberite DHCP za traženje IP adrese sa DHCP poslužitelja.
- Dotaknite Auto Connect za automatsko spajanje na Internet.
- Dotaknite
   za spremanje postavki. Dotaknite
   za potvrdu veze. Dotaknite
   za obnovu.
   Dotaknite
   za izlazak iz postavki.

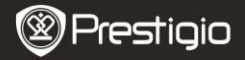

| Wi-Fi Setting   |                   |
|-----------------|-------------------|
| Free Internet.A |                   |
| IP Address      | 10HOP<br>• Statis |
| Ip Address      |                   |
| Subnet Mar      | A.                |
| Router          | -                 |
| DN8             | -                 |
| IP A337656      | Ado Correct       |
| 1234            | 567890.           |
|                 | 0 8 ×             |

- Odaberite <sup>1946</sup> za unos Statične IP adrese. Dotaknite tipkovnicu za unos parametara. Dotaknite za potvrdu unosa.
- Dotaknite Auto Connect za automatsko spajanje na Internet.
- Dotaknite I za spremanje postavki. Dotaknite
   za potvrdu veze. Dotaknite 2 za obnovu.
   Dotaknite za izlazak iz postavki.
- Dotaknite tipkovnicu za unos lozinke ako veza ima enkripciju. Dotaknite 
   za potvrdu opcije.

- 6. Za pregledavanje web stranice koristite slijedeće:

|             | 1.000  |       | 199       | 104.0 | 100-00 |
|-------------|--------|-------|-----------|-------|--------|
| <b>e</b> -1 |        |       |           |       | 15     |
|             | N<br>C | (eb p | age<br>Si |       |        |
|             |        |       |           |       |        |
|             |        |       |           |       |        |
|             |        |       |           |       |        |
|             |        |       | 11        |       | 10     |
| E           | \$     | 123   | E         | 16    | +      |

- Dotaknite i vucite klizač za pomicanje gore/dolje/lijevo/desno.
- Dotaknite Back / Forward za prebacivanje na prethodnu/sljedeću stranicu. Dotaknite Stop / Reload za prekid/obnovu stranice. Dotaknite Zoom in /Zoom out za zumiranje sadržaja stranice.
- Dotaknite ispis adrese za prikazivanje tipkovnice i unesite web adresu.
- Dotaknite hiperveze direktno na stranici.
- Preuzete datoteke biti će spremljene u odgovarajuća poglavlja Popis knjiga/Slika/Zvuk.

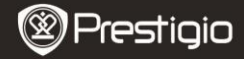

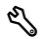

#### Postavke

Dodirnite na N za ulaz u postavke. Dodirnite na opcije za unos postavke.

• Orijentacija

Orijentacija uređaja može biti postavljena na Automatski, Portret i Pejzaž.

Wi-Fi postavke

Pogledajte poglavlje Internet za više detalja.

Jezik

Dotaknite opciju za odabir željenog jezika.

• Aktualan nadnevak i vrijeme

Dotaknite @/**I**/**I** za postaviti **Vremensku zonu/Nadnevak/ Vrijeme**. Dotaknite **I**/**I** za namjestiti vrijednosti. Dotaknite **I**/**I** za spremanje/odbacivanje postavki.

Štedljivac zaslona

Uređaj će automatski pokrenuti metodu Štednje zaslona ako je neaktivan određeni vremenski period. Dotaknite ekran za izlazak iz štedljivog načina. Dostupni su periodi od 5, 10 ili 30 minuta. Dotaknite () m za uključiti/isključiti opciju.

 Ušteda energije Dodirnite na 2 za uključiti/isključiti funkciju napajanja.

 Dodatne postavke Dostupne su FW nadogradnja, Brisanje podataka korisnika, Povratak na zadane i tvorničke postavke.

 Informacije o uređaju Dodirnite na opciju za prikaz tehničkih informacija uređaja.

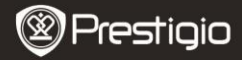

# Tehnička podrška i informacije o jamstvu

Molimo vas provjerite na internet stranicama <u>www.prestigio.com</u> obavijest o tehničkoj podršci i jamstvu za ovaj proizvod.

### <u>Izjava o odricanju</u>

Učinili smo sve kako bi osigurali da su procedure i informacije u ovim uputama točne i potpune. Ne preuzimamo odgovornost za eventualne pogreške i omaške. Prestigio pridržava pravo na promjene bez prethodne najave.

## Specifikacija

| Veličina<br>zaslona | 6" inčni kapacitativni dodirni ekran E-tinte<br>SVGA 800 X 600 piksela |  |  |  |  |  |
|---------------------|------------------------------------------------------------------------|--|--|--|--|--|
|                     | Knjiga: HTML, TXT, EPUB, PDF(sa Adobe DRM Mobile                       |  |  |  |  |  |
| Formati             | 9), FB2                                                                |  |  |  |  |  |
| datoteke            | Audio: MP3                                                             |  |  |  |  |  |
|                     | Foto: JPEG, BMP, PNG                                                   |  |  |  |  |  |
| Dehrana             | RAM: Mobile DDR 128MB                                                  |  |  |  |  |  |
| Ponrana             | Interna memorija: Nand Flash 2GB                                       |  |  |  |  |  |
| memorije            | podržava Mikro SD/Mikro SDHC                                           |  |  |  |  |  |
| Senzor              | 3 smjerni nagibni senzor                                               |  |  |  |  |  |
| Nijanse             | 16 nijansi sive boje                                                   |  |  |  |  |  |
| Napajanje           | USB napajanje                                                          |  |  |  |  |  |
| Baterija            | Ugrađena Litijska baterija , 1530 mAh                                  |  |  |  |  |  |
| Dimenzije           | 170 mm x 124 mm x 8.8 mm (otprilike)                                   |  |  |  |  |  |
| Težina              | 240 g (otprilike)                                                      |  |  |  |  |  |